#### 2022年第八屆 新北市專業英文聽力與詞彙能力大賽 新北市菁英盃

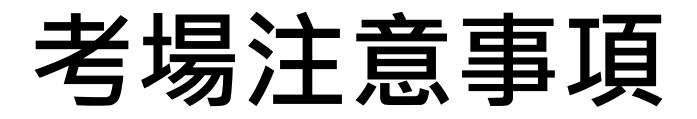

#### 因應嚴重特殊傳染性肺炎疫情之 防疫規劃

- 1. 學生進考場前, 手部需先噴酒精
- 2. 考試梯次更迭,請監評人員將滑鼠、鍵盤進行消毒
- 3. 如有咳嗽不止、呼吸道感染症狀不適症狀者
  - 倘於入場前發現未配戴口罩,<u>不得入場考試</u>;
  - 若已進場考試。出現呼吸道症狀,監評人員須要求參賽人員配戴口罩,若參賽人員堅持不配戴口罩,惟不予計分。

# 一、考生須知

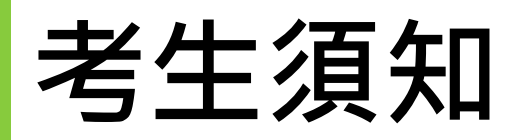

- 參加測驗選手自行攜帶【筆】與【3.5mm接頭耳機】。
   ※若非3.5mm接頭者,耳機轉接頭請請自行攜帶耳機轉接頭。
- 2. 參加測驗選手應於測驗<u>前10分鐘</u>到場,進場時必須隨身攜帶
  - 「<u>學生證」、「准考證」</u>,以便查驗,測驗時間開始10分鐘後,尚未入場者,視同棄權。
  - ※教師組請攜帶「<u>職員證或教師證明」與「准考證</u>」入場。
- 3. 未攜帶證件者,不得參加測驗。
- 參加測驗選手進入測驗教室,對號入座;不得喧嘩,並將相 關身份證明文件置於桌上,以便監試人員查對。
- 5. 影響考場秩序者,得勒令出場,**停止考試**、並/或不予計分。

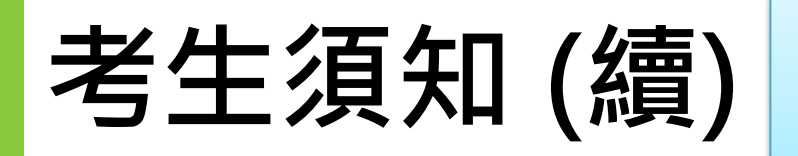

\*請選手確認桌上的成績登記表之資訊是否無誤。

\*耳機務必要先插上,再進行軟體與音量測試。

 割驗時間為依公告為主,「開始」及「停止」悉以該監試 人員之口令為準,違規者即取消測驗資格,並不得要求補考。
 當測驗總成績畫面出現時即停止操作,先將成績抄寫在成 績登記表後,再舉手由監試人員核對。

8. 時間一到,電腦自動控制並上傳成績,成績登記表由監試 人員記錄分數並簽名。

9. 參加測驗選手須停留在總成績畫面,即擅自跳離總成績畫 面或離場者,視同棄權。

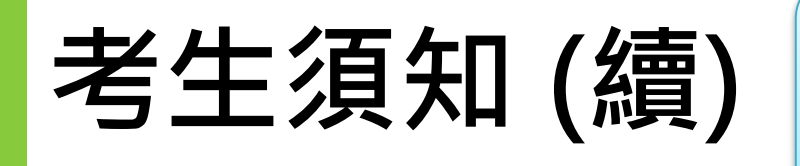

若欲申請國際證書,請至教室內白板或教室外掃描 QR code 自行申請。(不是在成績登記表上勾選 就好)

10. 未經監試人員同意,不得任意離場;擅自離場,以棄權論。
 11. 競賽中途如遇電腦故障,應立即舉手請監試人員處理,並
 得視考場情況另行補測一次。

12. 當測驗總成績畫面出現時即停止操作,<u>由選手先將成績抄</u> <u>寫在成績登記表後,再舉手由監試人員核對</u>。

13. 作弊者一律取消比賽資格。

14.不得攜帶電子字典、手機、字表。

15.若欲申請國際證書,請至教室內白板或 教室外**掃描QR code 自行申請。** 大會不做申請證書服務。

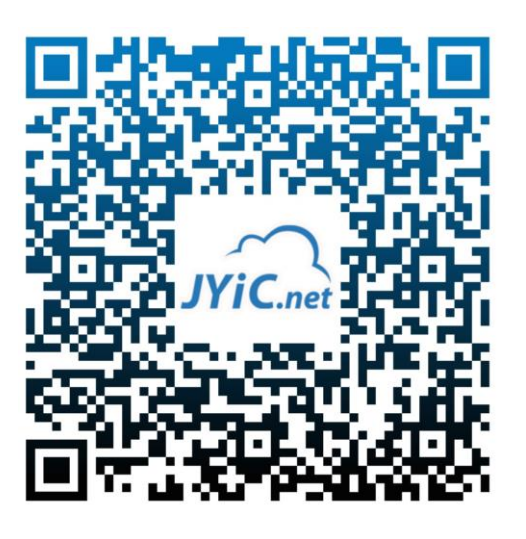

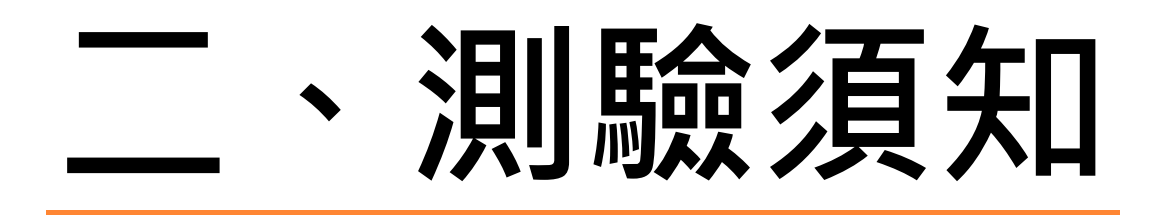

#### 測驗等級一專業英文聽(寫)能力項目

| 身份別                                                            | 基礎級<br>Fundamentals | 專業級<br>Specialist |
|----------------------------------------------------------------|---------------------|-------------------|
| • 國中一般生組                                                       | $\checkmark$        |                   |
| <ul> <li>高中一般生組</li> <li>高職一般生組</li> <li>高職外語類科生組</li> </ul>   |                     | $\checkmark$      |
| <ul> <li>大學(專)一般生組</li> <li>大學(專)外語類生組</li> <li>教師組</li> </ul> |                     | $\checkmark$      |

#### 測驗等級一專業英文詞彙PVQC項目

|   | 身份別                            | 基礎級<br>Fundamentals | 專業級<br>Specialist | 專家級<br>Expert |
|---|--------------------------------|---------------------|-------------------|---------------|
| • | 國中一般生組                         | $\checkmark$        |                   |               |
| • | 高中一般生組<br>高職一般生組<br>高職外語類科生組   |                     | $\checkmark$      |               |
| • | 大學(專)一般生組<br>大學(專)外語類生組<br>教師組 |                     |                   | <b>✓</b> ×    |

※「生活與職場應用一職涯試探(綜合類)」、「流行服飾」、「土木建築」、「醫護與健康照護」、「幼兒保健」為基礎級
 ※「醫學與護理」、「教育」為專業級

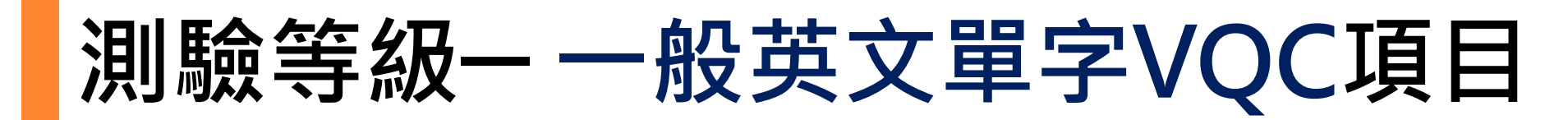

| 身份別                                       | 2000字級       | 4000字級       | 6000字級       |
|-------------------------------------------|--------------|--------------|--------------|
| • 國中一般生組                                  | $\checkmark$ |              |              |
| <ul><li>高職一般生組</li><li>高職外語類科生組</li></ul> |              | $\checkmark$ |              |
| • 高中一般生組                                  |              |              | $\checkmark$ |

#### 報考身份別相對應考測驗項目 \*一般英文單字VQC測驗一必考

|   | 身份別                                  | 實用 / 專業英文<br>聽力組 | 專業英文詞彙組          | 一般英文單字組                        |
|---|--------------------------------------|------------------|------------------|--------------------------------|
| • | 國中一般生組<br>高中一般生組、高職一般生組<br>大學(專)一般生組 | 測驗一至測驗六          | 測驗二至測驗六          | <mark>測驗一</mark> 至測驗六<br>(含拼寫) |
| • | 高職外語類科生組<br>大學(專)外語類生組<br>教師組        | 測驗一至測驗八<br>(含拼寫) | 測驗一至測驗六<br>(含拼寫) | <mark>測驗一</mark> 至測驗六<br>(含拼寫) |
| • | 校長暨行政人員組                             | _                | 測驗二至測驗六          | _                              |

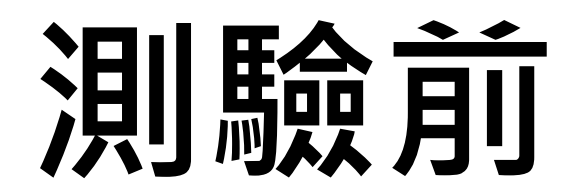

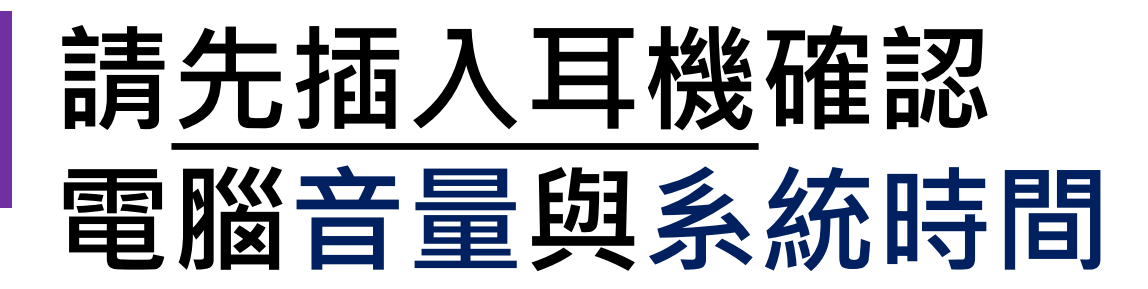

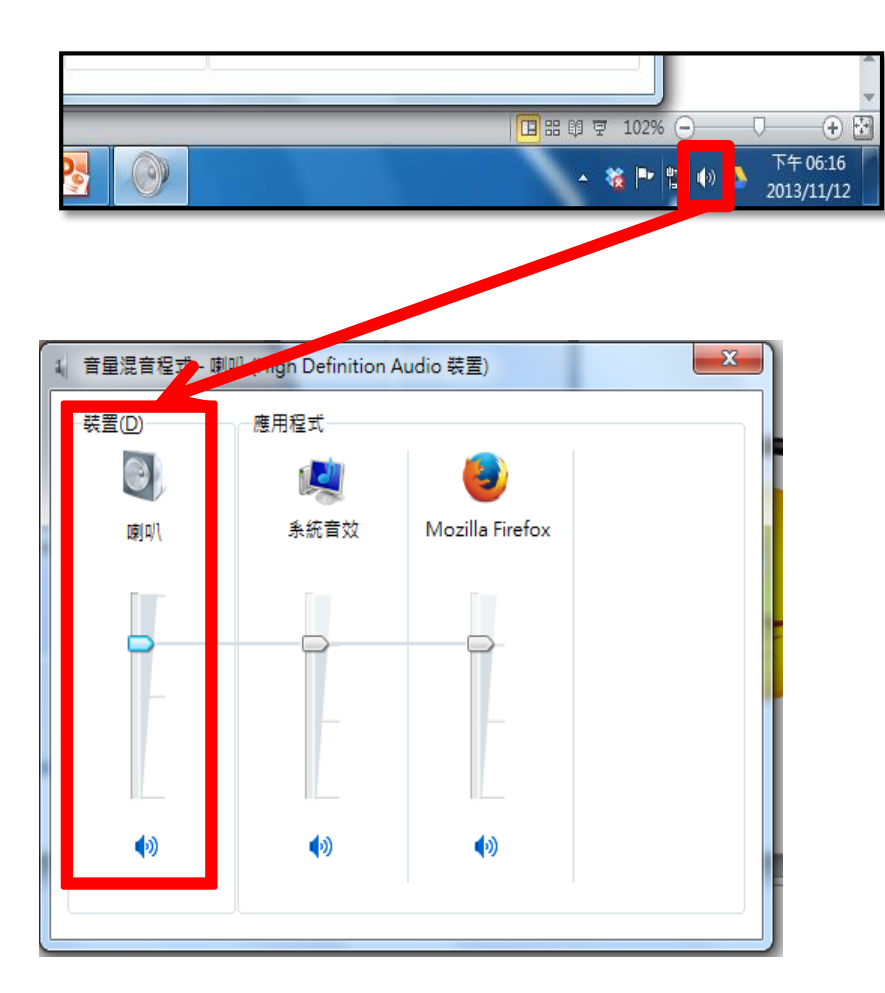

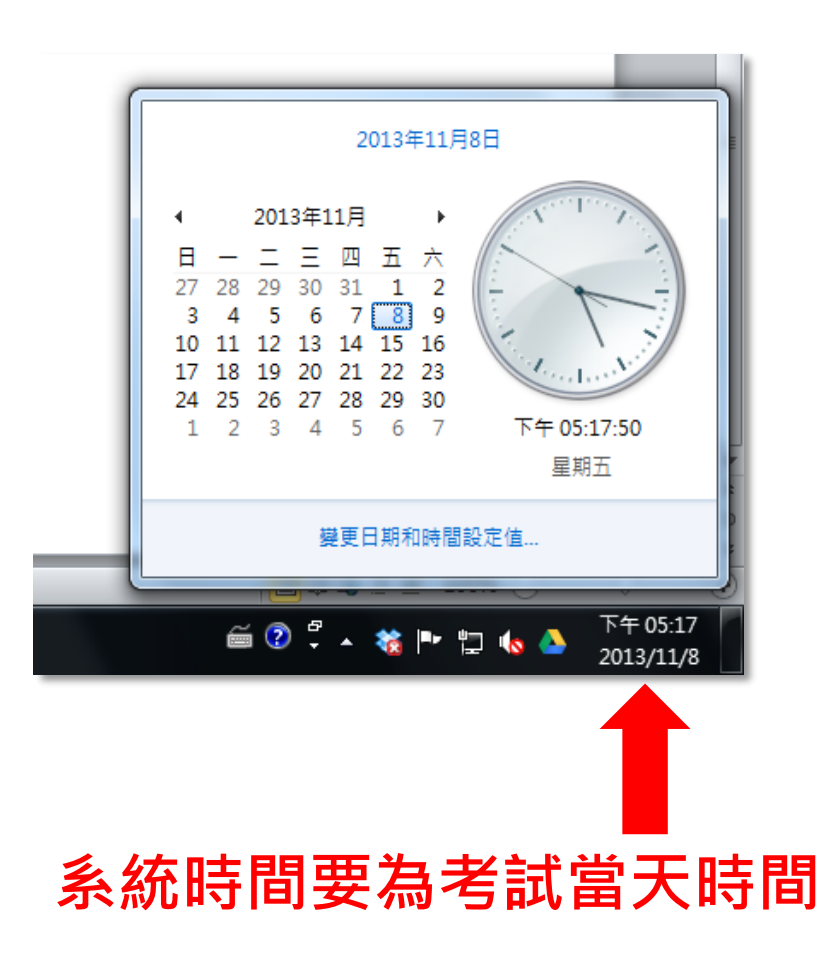

#### 請先確認電腦音量與系統時間

|       | 請打開此畫面並按F10測試聲音                                                                                                   |
|-------|----------------------------------------------------------------------------------------------------|
| GLAB  | PVQC Automobile<br>Expert專家級測評系統                                                                                  |
|       |                                                                                                    |
|       | ▲<br>歡迎光臨GLAD測評系統!                                                                                                |
|       | 認證碼:                                                                                                    |
|       | 監考員帳號:<br>考生身份證末5碼:                                                                                               |
| Login | Helps & Directions Quit Goto server                                                                               |
| GL    | Copyright © 2013~2019 All rights reserved.<br>AD(Global Learning and Assessment Development) Inc.<br>Ver 07222019 |
| 現在請   | 選手先插上耳機                                                                                                    |

#### 耳機插上後沒聲音的簡易排除

- 1. 耳機一定要先插入,再點選選測試軟體。
- 2. 檢查電腦音量是否被關靜音。
- 確認耳機插對位置,將音量測試軟體關掉(一定要關掉), 重新操作一次。
- 4. 舉手請協助 換備用耳機。
- 5. 若還是沒聲音,可協助同學 換至備用電腦。

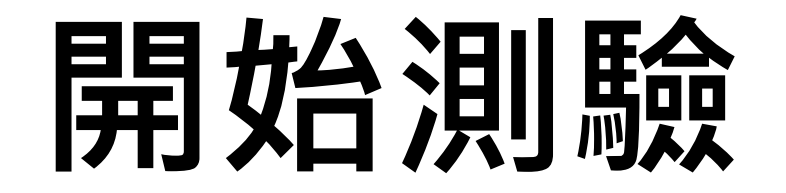

注意事項

- 檢查成績登記表(一聯單)的姓名、身份證字號、報考科目、 競賽級別等資料。
- 將身份證明文件、准考證放置右上角,以便監試人員檢核個 人身分。
- 3. 務必使用考場所提供考試帳號登入,否則成績不列計。
- 4. 請依成績登記表載記之考試科目點選正確。

#### 檢查姓名是否為本人及考試科目

|                                                                                                    | 場次         座號 / 編號         2022年第八屆新北市專業英文聽力與詞彙能力大賽           1         1         1 |             |                                                                                |                   |                   |                  |                  |          |        |    |        |
|----------------------------------------------------------------------------------------------------|-------------------------------------------------------------------------------------|-------------|--------------------------------------------------------------------------------|-------------------|-------------------|------------------|------------------|----------|--------|----|--------|
| ł                                                                                                    | 檢定地點                                                                                | 1<br>1<br>1 | 圖資大樓                                                                           | 電                 | -                 | 檢定日期             | 2019 年 10 月      | ] 19日    | 身份別    | 高中 | 主辦単位留存 |
|                                                                                                    | 學校名和                                                                                | 爯           | 台灣高瞝                                                                           | 215-2             |                   | 科系/班級            | 應用外語系 / 應二甲      |          |        |    |        |
|                                                                                                    | ★中文姓                                                                                | 名           | 李美                                                                             |                   |                   | 准考證號碼            | 14568765432      |          |        |    |        |
|                                                                                                    | ★英文姓                                                                                | 名           | Mei Lee                                                                        |                   |                   | 競賽組別             | 日文單詞組            |          |        |    |        |
|                                                                                                    | ★身份證言                                                                               | 字號          | R12345                                                                         | 6789              |                   | 科目 / 級別          | N4               |          |        |    |        |
|                                                                                                    | 考試帳號(E                                                                              | mail)       | 135dfg5                                                                        | @fdg.dfg54.       | 453               | 認證碼              | 忍證碼 12ewt5f4g869 |          |        |    |        |
| ľ                                                                                                    | 測驗一                                                                                 | 測           | 驗_                                                                             | 測驗三               | 測驗四               | 測驗五              | 測驗六              | 測驗七      | 總成     | 績  | 總時間    |
| 12                                                                                                    | X                                                                                   |             |                                                                                |                   |                   |                  |                  | X        |        |    | 分秒     |
|                                                                                                    | 其他注意事項<br><b>1.★未使用大</b>                                                            | 〕:<br>會規定   | 帳號」                                                                            | 一律不予計会            | ,有                | 打叉不用             | 日選・イ             | 「得擅E     | 自加え    | z  | 監考員簽名  |
| <ul> <li>2.★請勿自行關閉最後的</li> <li>書面,若監評尚, 云, 云, 西, 西, 云, 雪, 西, 云, 雪, 西, 云, 雪, 西, 云, 雪, 西, 雪, 西, 雪, 西, 雪, 西, 雪, 西, 雪, 西, 雪, 西, 雪, 西, 雪, 西, 雪, 西, 雪, 西, 雪, 西, 雪, 西, 雪, 西, 雪, 西, 雪, 西, 雪, 西, 雪, 西, 雪, 西, 雪, 西, 雪, 西, 雪, 西, 雪, 西, 雪, 西, 雪, 西, 雪, 西, 雪, 西, 雪, 西, 雪, 西, 雪, 西, 雪, 西, 雪, 西, 雪, 西, 雪, 西, 雪, 西, 雪, 西, 雪, 西, 雪, 西, 雪, 西, 西, 雪, 西, 西, 雪, 西, 西, 雪, 西, 西, 雪, 西, 西, 雪, 西, 西, 西, 西, 西, 西, 西, 西, 西, 西, 西, 西, 西,</li></ul> |                                                                                     |             | 豪為準・以上<br>よう<br>していた<br>した<br>していた<br>した<br>していた<br>した<br>していた<br>していた<br>していた | 久。<br>奴據僅供參考備     | 査・認證中心            | 〉保留審核            | 通                |          |        |    |        |
| 4.考試完畢·請考生自行<br>日音後  古可離想                                                                                                    |                                                                                     |             |                                                                                | 監考員核對成緣           | 書面且簽名、            | 回收本表格·           | 並經監考             | <u>員</u> | ★考生簽名  |    |        |
|                                                                                                    | 回息後,方<br>5.若通過                                                                      |             | ☞。<br>否 自<br>履作業                                                               | 「證書?(若行<br>ζ姓名請填寫 | 欲申請國際證書<br>護照上的中翻 | 書.或資料有調<br>英格式。) | 需修正者・請           | 於考試當天翅   | 主洽國際證書 | 書  |        |

有 X

オ 不 用

選考

重要!!! 若無使用成績登記表上考試帳號應考,一律不給予計分

#### 選手帳號密碼登入失敗簡易排除

1. 選手輸入錯誤帳號密碼(煩請協助更正重新輸入)

- 2. 選手身份證號第一個字母沒大寫
- 3. 選手點錯科目
- 4. 選手點錯級別

(例如:大專選手要考專家級→軟體開成專業級)

5. 若上述都無誤,請告知監考工作人員處理

#### Step1:點選競賽科目

#### 請依 當初報名的考試科目 點選正確軟體·考錯科目不予計分。

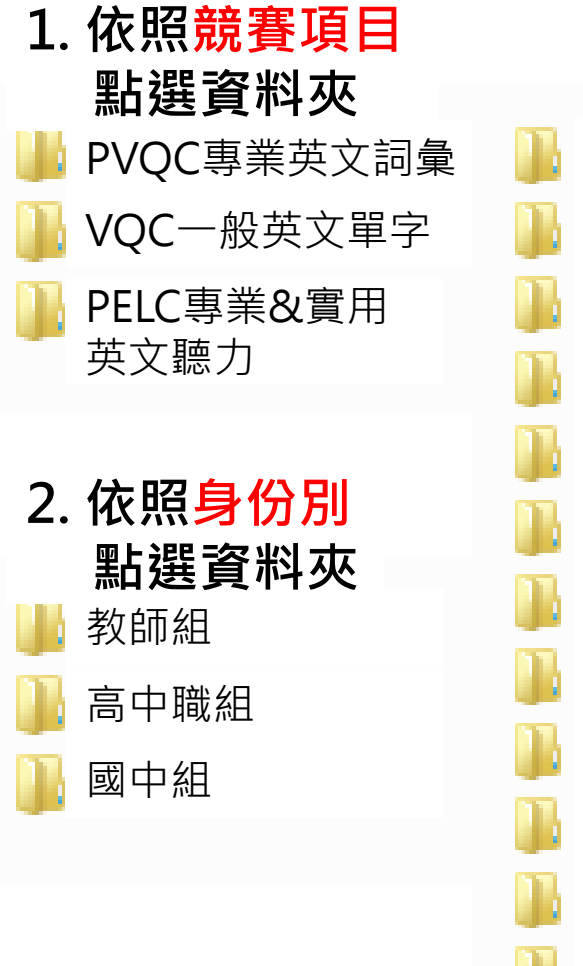

3. 依照報考科目 點選資料夾 汽車工業(專家級) 美容彩妝(專家級) 計算機(專家級) 商業與管理(專家級) 教育(專業級) 電機與電子(專家級) 數位多媒體設計(專家級) 機械工業(專家級) 餐飲(專家級) 醫護(專業級) 觀光旅運(專家級) AI 人工智慧(專家級)

4. 點選兩次啟動 考試軟體(.exe)

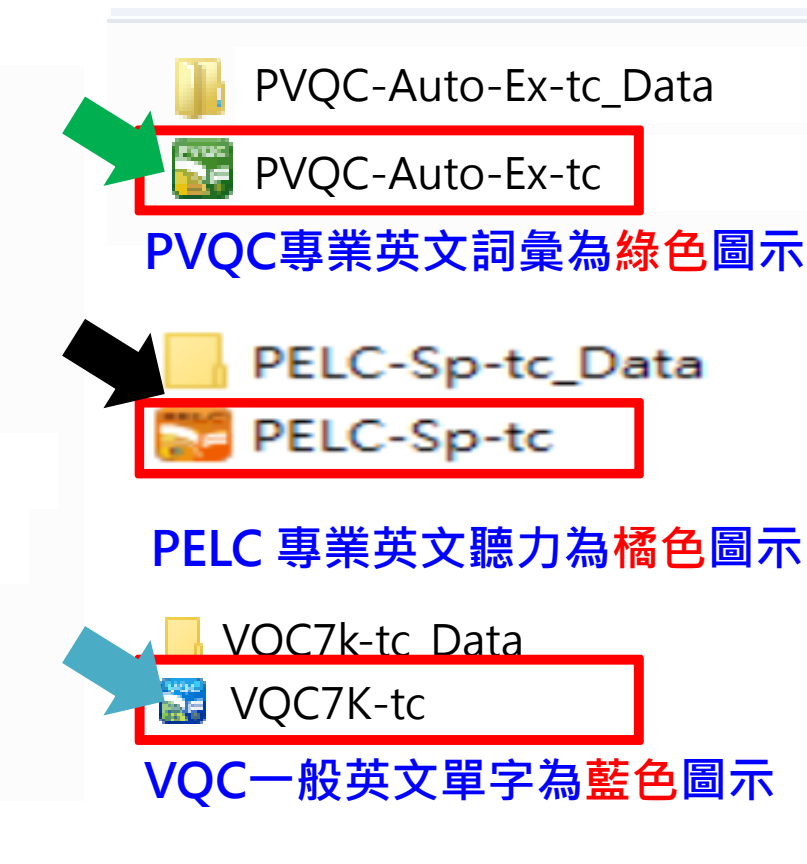

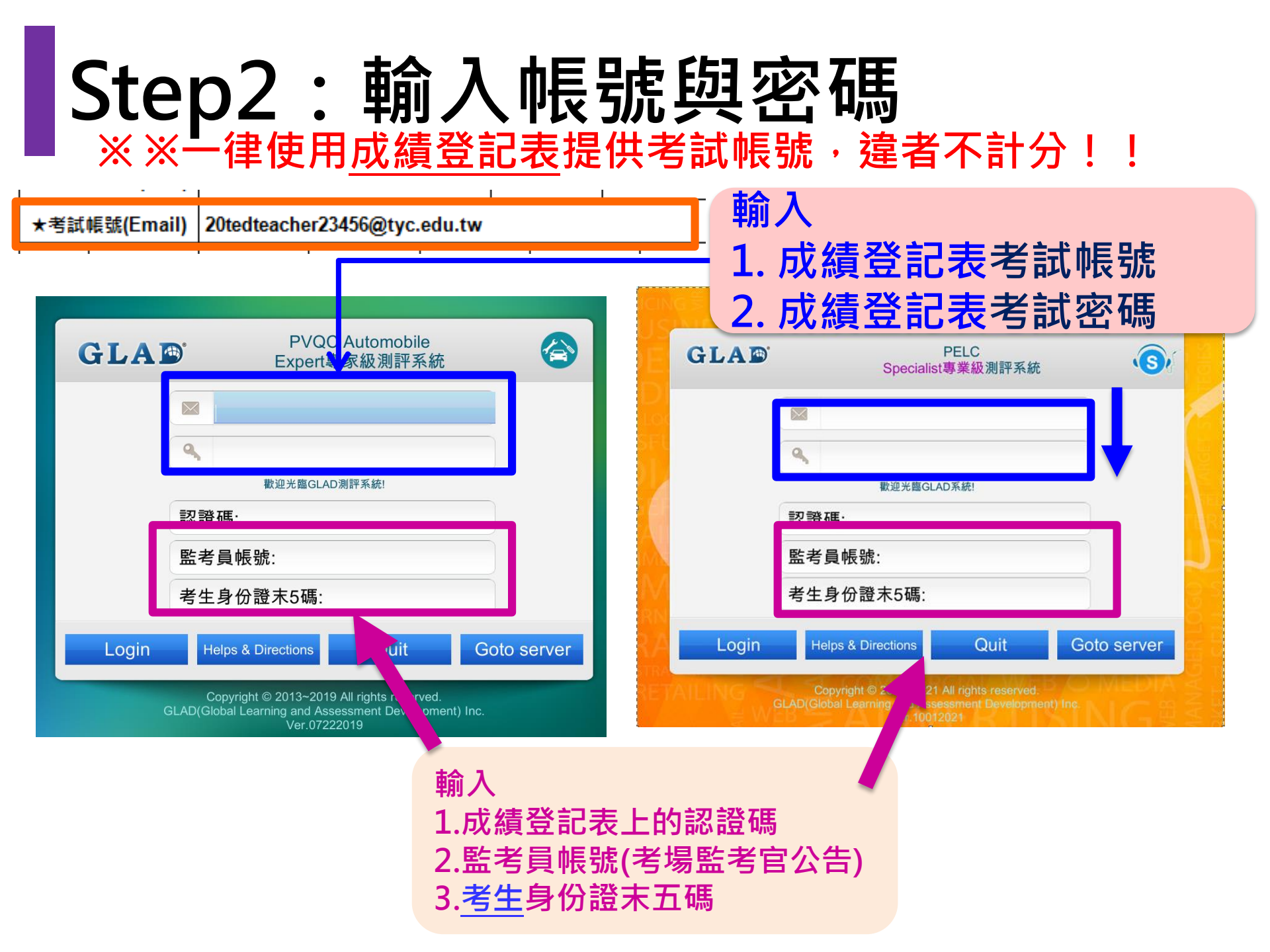

#### Step3:考前再確認事項

參加正式檢定者,在進入測驗項目前,會先出現如下所示確認畫面, 請考生務必自行檢核無誤再考試:

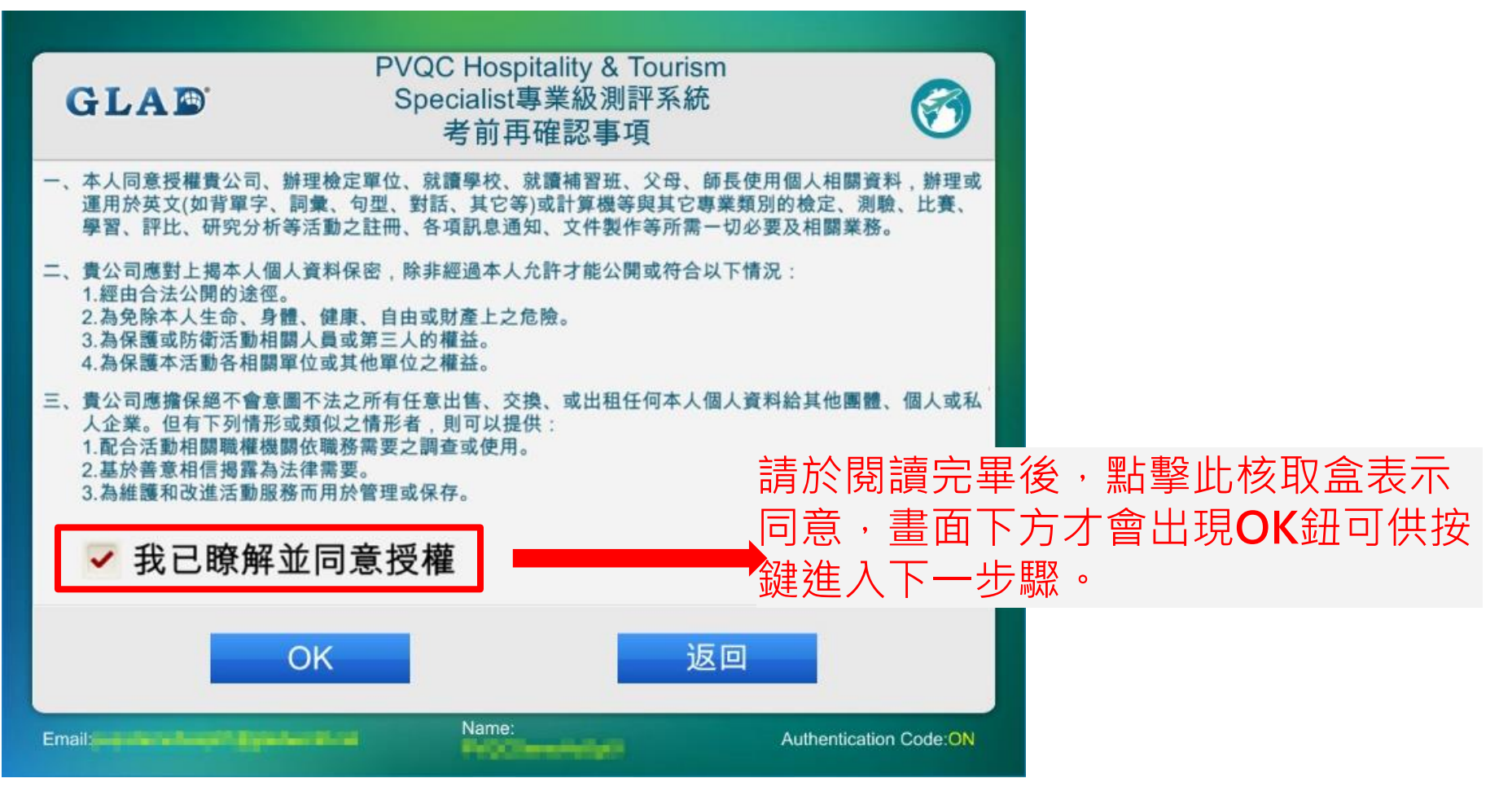

#### Step4:考前再確認事項

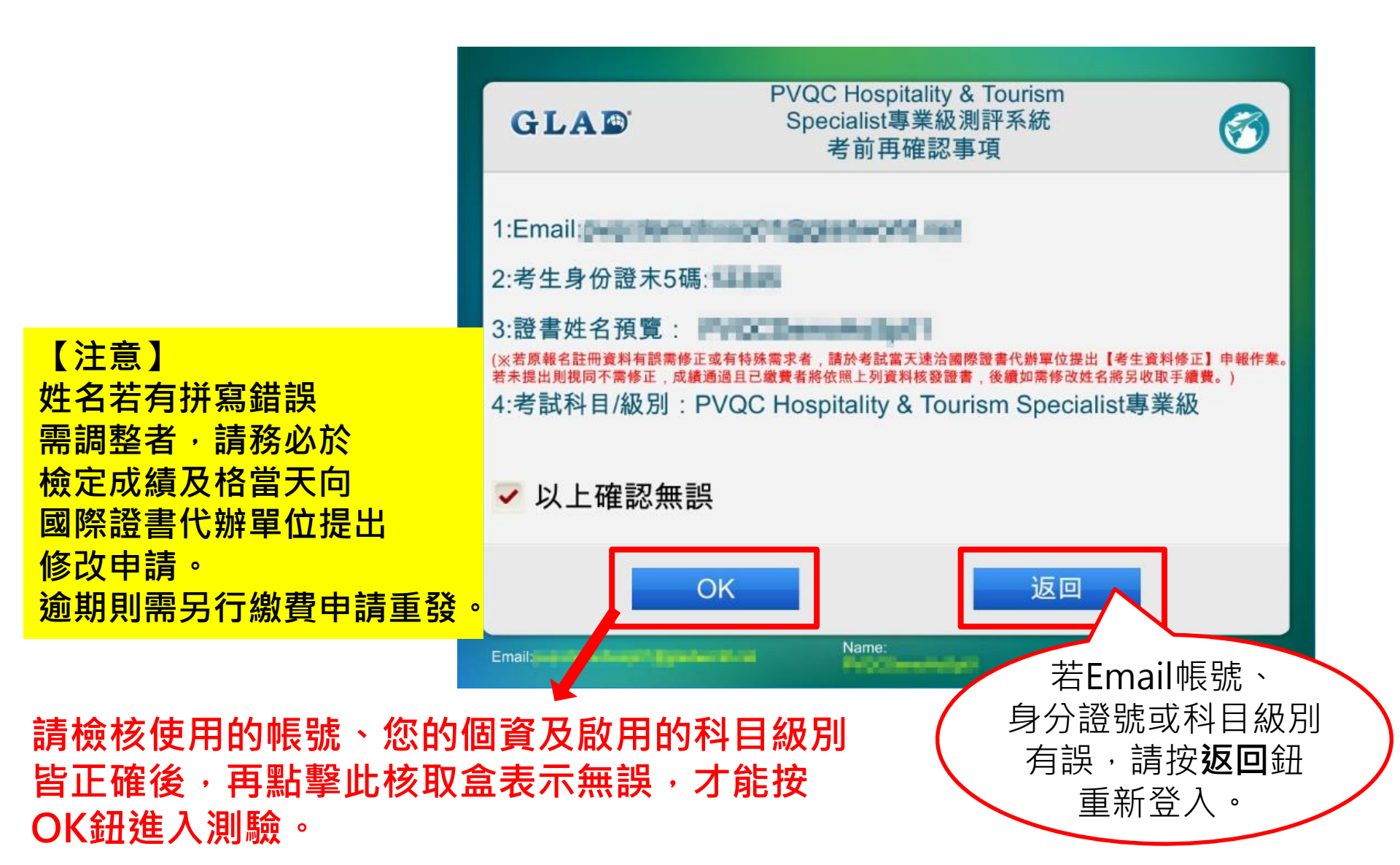

#### Step5:若有圖片檔住題目請案箭頭

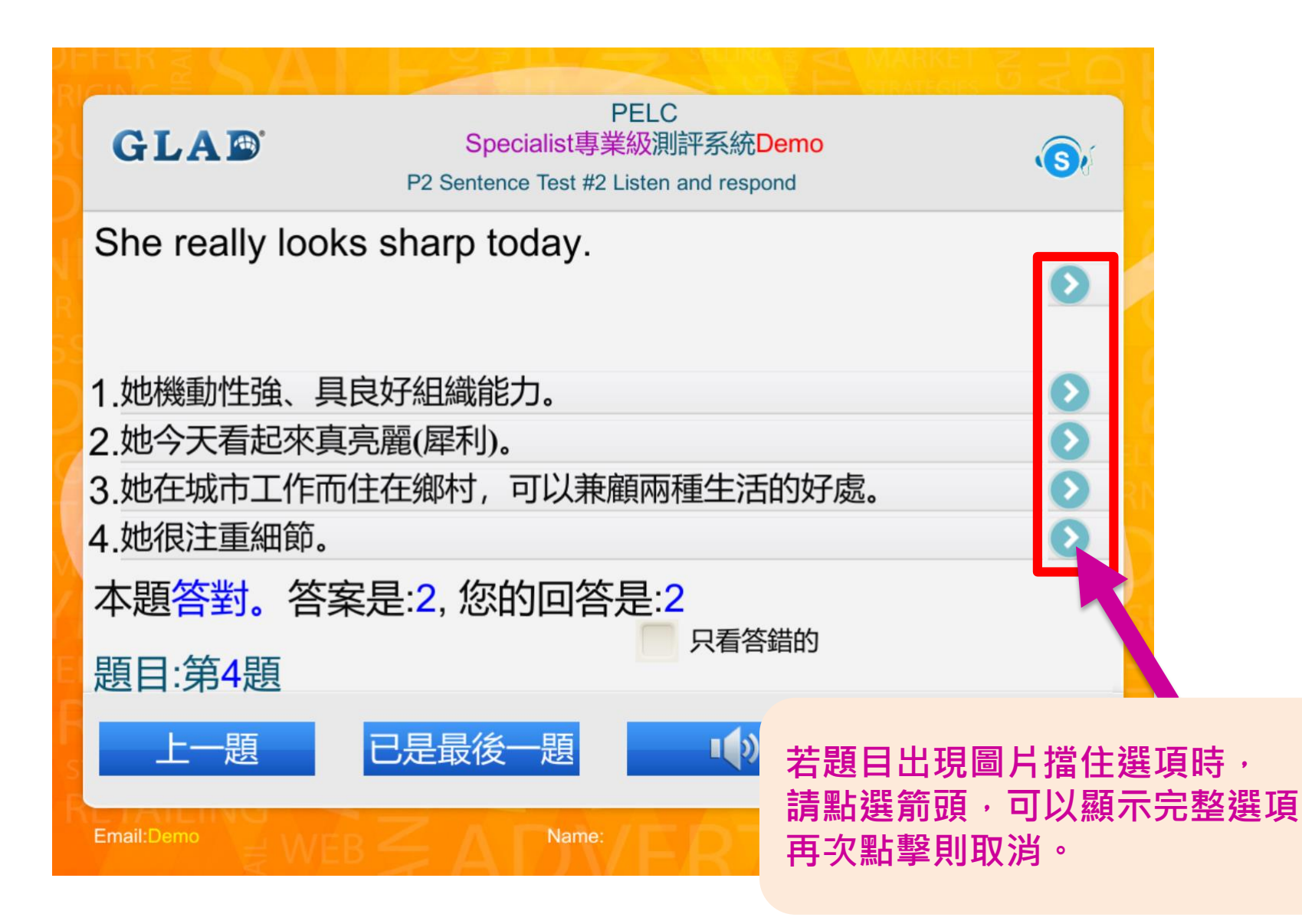

#### Step6:請依照身份組別勾選測驗項目

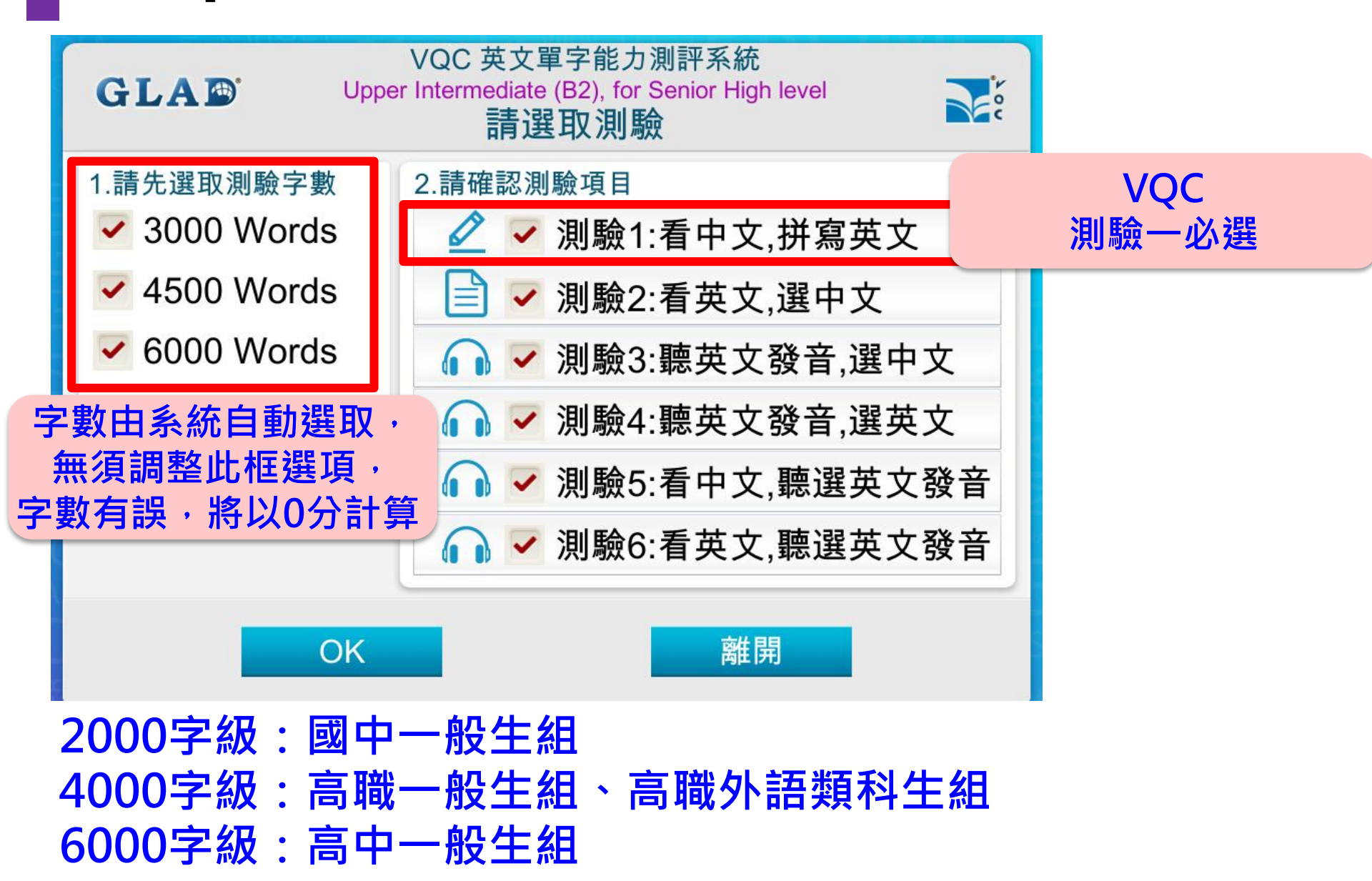

#### Step6:請依照身份組別勾選測驗項目

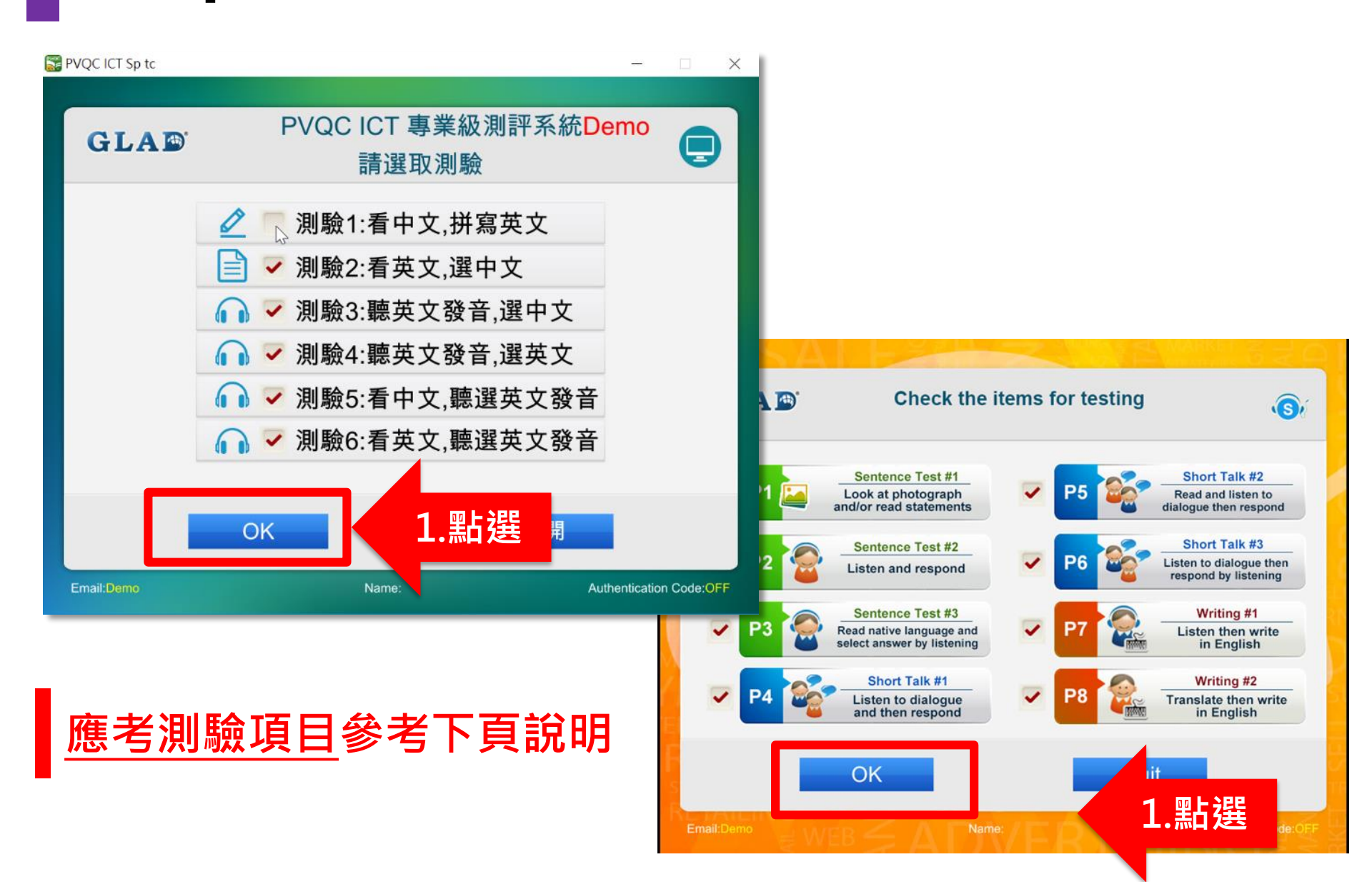

# 報考身份別相對之應考測驗項目

|   | 身份別                                  | 實用 / 專業英文<br>聽力組 | 專業英文詞彙組          | 一般英文單字組                        |
|---|--------------------------------------|------------------|------------------|--------------------------------|
| • | 國中一般生組<br>高中一般生組、高職一般生組<br>大學(專)一般生組 | 測驗一至測驗六          | 測驗二至測驗六          | <mark>測驗一</mark> 至測驗六<br>(含拼寫) |
| • | 高職外語類科生組<br>大學(專)外語類生組<br>教師組        | 測驗一至測驗八<br>(含拼寫) | 測驗一至測驗六<br>(含拼寫) | <mark>測驗一</mark> 至測驗六<br>(含拼寫) |
| • | 校長組                                  | _                | 測驗二至測驗六          | -                              |

#### 一般英文單字組(VQC):測驗一必選

### Step7:開始測驗

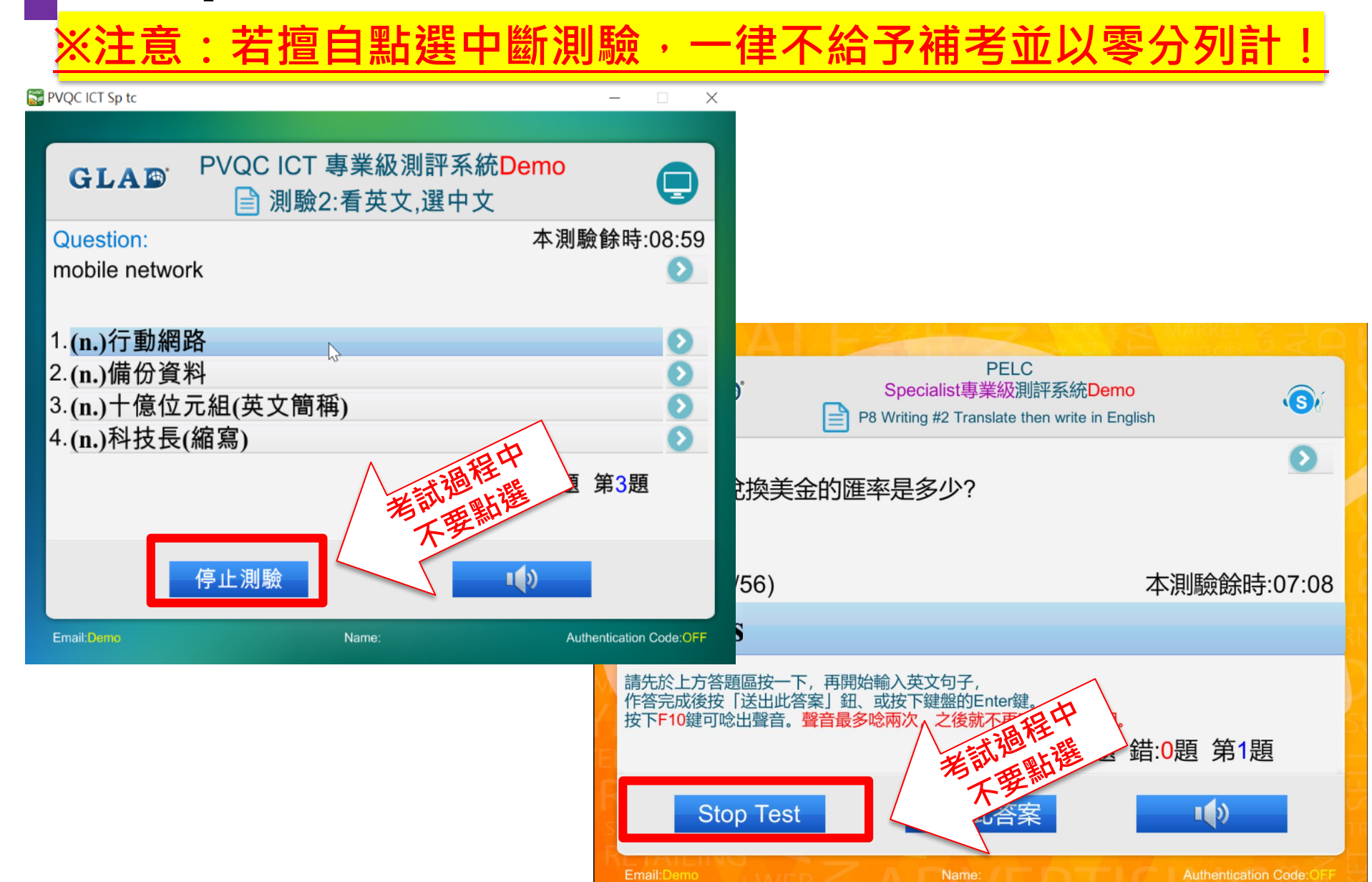

# Step7:開始測驗

<u>※注意:若擅自點選中斷測驗・一律不給予補考並以零分列計!</u>

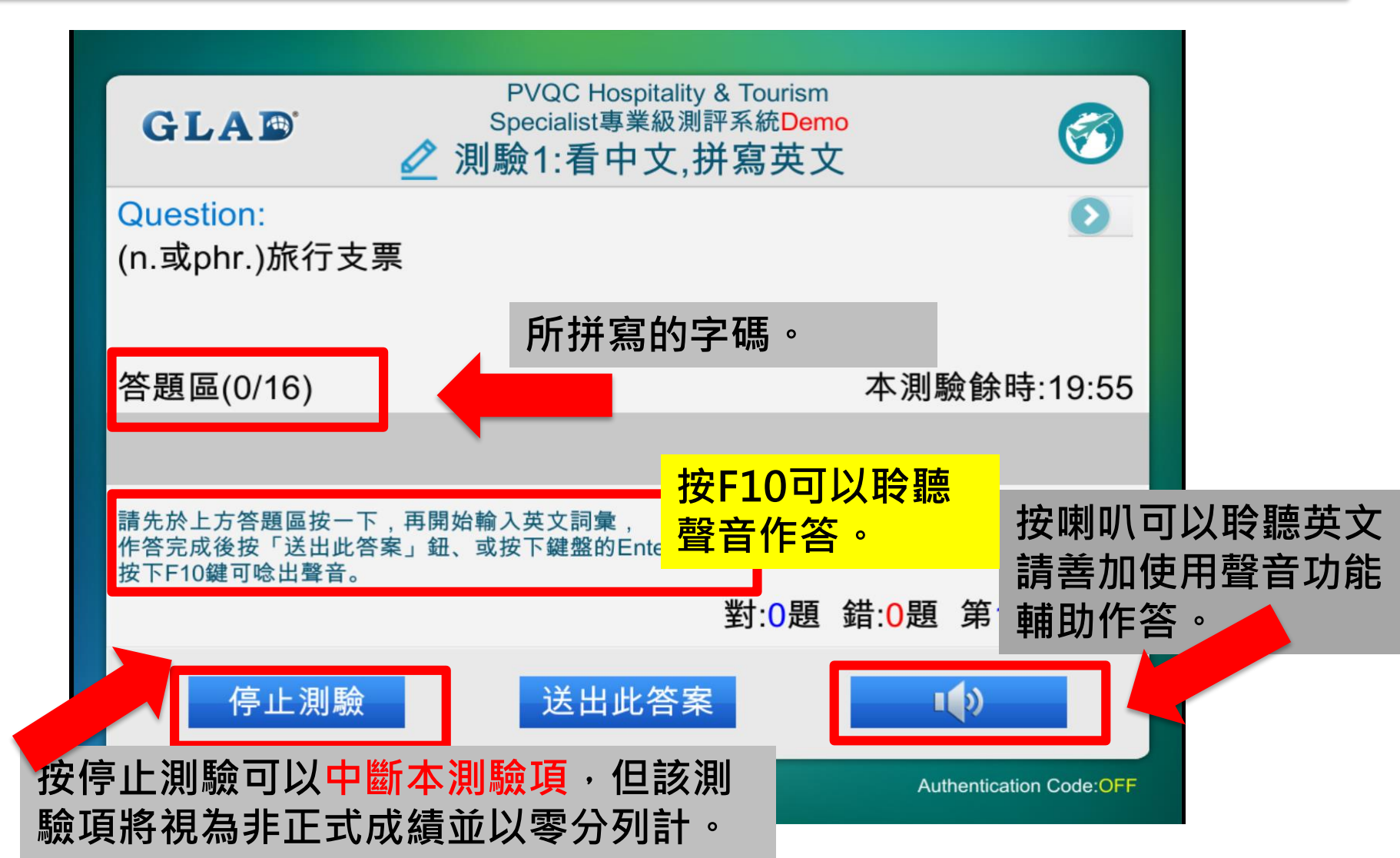

#### Step8:按「下一測驗」

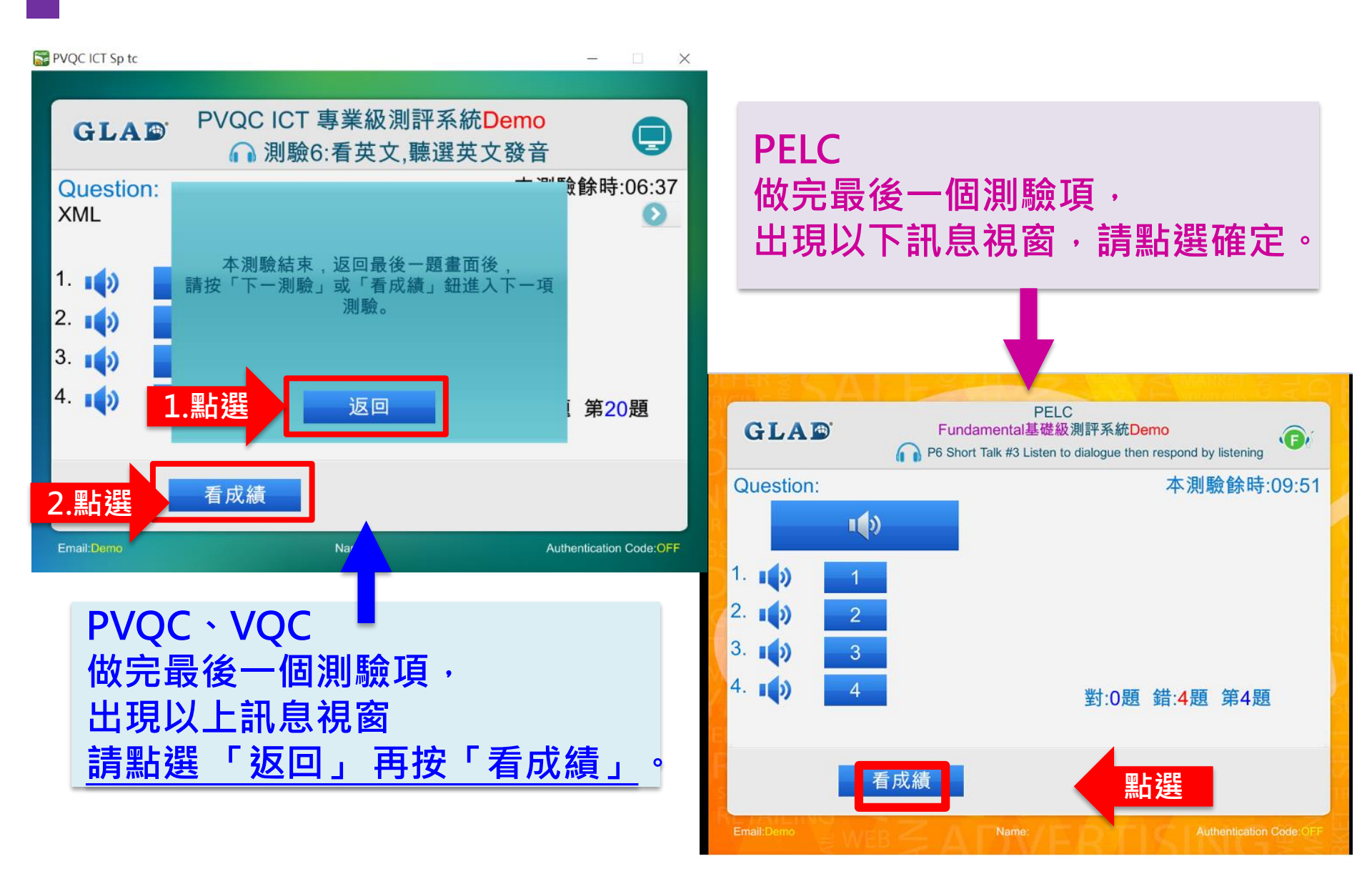

# Step9:總成績上傳

請注意!!!

- PVQC專業英文詞彙、VQC一般英文單字,會出現「<u>成績上傳成功!</u>」
- PELC 專業英文聽力,會出現「檢定成績已經成功上傳至資料庫」

| GLAD                                                                                                    | PVQC ICT 專業級測評系統<br>總成績                                                                                                    |            | GLAD                                                                                                    | PELC<br>Specialist專業級測評系統Demo<br>總成績                                                                                                    | S            |
|----------------------------------------------------------------------------------------------------|----------------------------------------------------------------------------------------------------|------------|----------------------------------------------------------------------------------------------------|----------------------------------------------------------------------------------------------------|--------------|
| 20180306 13:54:09 測<br>監考員帳號:<br>認證碼:<br>測驗1成績:77分(滿分1<br>測驗2成績:99分(滿分1<br>測驗3成績:98分(滿分1<br>測驗5成績:81分(滿分1<br>測驗6成績:100分(滿分<br><b>恭喜您通過拼寫(Spell</b><br>總成績:549分(滿分600 | <ul> <li>         B PVQC ICT 專業級測評系統         </li> <li>         100分),使用時間:16:30 通過         100分),使用時間:04:04 通過         100分),使用時間:03:46 通過         100分),使用時間:04:18 通過         100分),使用時間:09:55 通過         100分),使用時間:04:36 通過         ling)能力檢測!!請盡速與本檢定各區服務代表聯繫繳費申請         100分)     </li> </ul> | ₩ <b>*</b> | (2021-08-26 00:15:41) 測驗<br>測驗1成績: 75分(滿分100分),<br>測驗2成績: 75分(滿分100分),<br>測驗3成績:100分(滿分100分)<br>測驗5成績:100分(滿分100分)<br>測驗6成績:100分(滿分100分)<br>測驗8成績:100分(滿分100分)<br>測驗8成績:100分(滿分100分)<br><b>恭喜您具備聽力檢測的能力</b> ,<br>總使用時間:08:26 | ,使用時間:01:03 通過<br>,使用時間:00:20 通過<br>),使用時間:00:30 通過<br>),使用時間:00:49 通過<br>),使用時間:01:59 通過<br>),使用時間:01:20 通過<br>),使用時間:01:37 通過<br>),使用時間:00:48 通過<br>請速與各授權測驗中心申請正式認證測評。 |              |
| 總使用時間:42:00<br>離開本畫面成績將清閑<br>成績上傳成功!                                                                                                    | <b>\$</b> ₀                                                                                                    |            |                                                                                                    |                                                                                                    |              |
| 查答案                                                                                                    | 适                                                                                                    |            | 查答案                                                                                                    |                                                                                                    | 返回           |
| ※注意:著                                                                                                    | 告正式測驗時・未出現                                                                                                    | 此訊息・詞      | 清務必向監考                                                                                                    | 皆員反應・以免成約                                                                                                    | <b>嫧遺失</b> 。 |

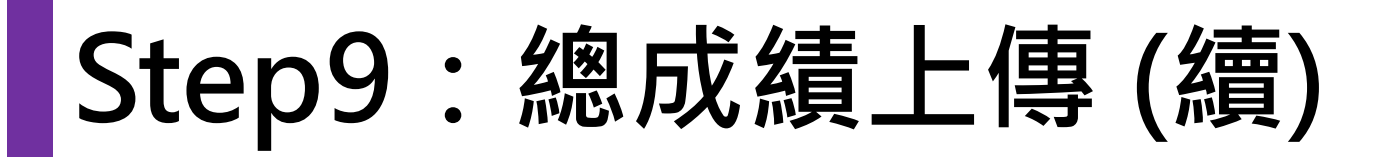

● 若<u>未出現</u>「檢定成績已經成功上傳至資料庫」的訊息·則表示成績未順

利上傳至後台。若為網路問題所致,將出現如下警告訊息。

| PVQC ICT Sp tc -                                                                                              | – 🗆 X            |                                                |
|----------------------------------------------------------------------------------------------------|------------------|------------------------------------------------|
| GLAD PVQC ICT 專業級測評系統<br>總成績                                                                                  |                  |                                                |
| 20180714 15:09:33 測驗 PVQC ICT 專業級測評系統<br>測驗1沒有選取。<br>測驗2沒做完100題,成績:0,使用時間:00:00<br>測驗3沒做完100題,成績:0,使用時間:00:00 |                  | 總成績一覽表<br>———————————————————————————————————— |
| 測驗4成績:83分(滿分100分),使用時間:06:34 通過<br>測驗5沒有選取。<br>測驗6沒有選取。<br>總成績:83分(滿分600分)<br>總使用時間:06:34                     |                  | 網路出現錯誤,請確定網路可正常使用後,再試一次。原因:無法與遠端伺服器連接。         |
| 成績上傳失敗!請先確認網路正常連線,然後按下【再上傳成績】鈕重新上傳。                                                                           |                  | 確定                                             |
| 查答案     再上傳成績     返回                                                                                          |                  |                                                |
| Email:pup demotored light and international Name: Proclamatic light Authenti                                  | ication Code:OFF |                                                |

 ● 此時總成績畫面出現「再上傳成績」按鈕,請於確認網路正常後,即可點 選「再上傳成績」按鈕再上傳一次!

# Step10:测驗結束—抄成績、舉手

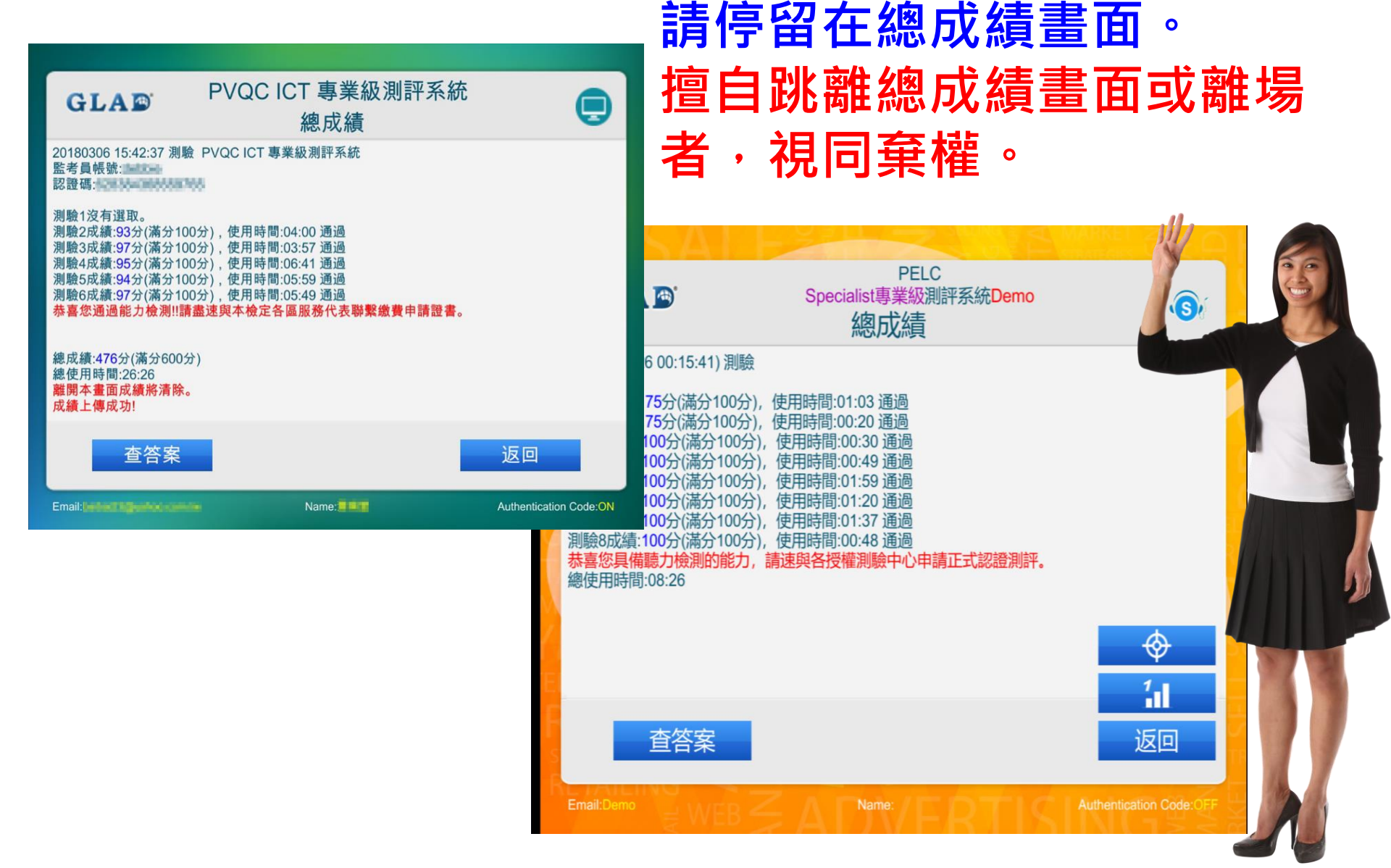

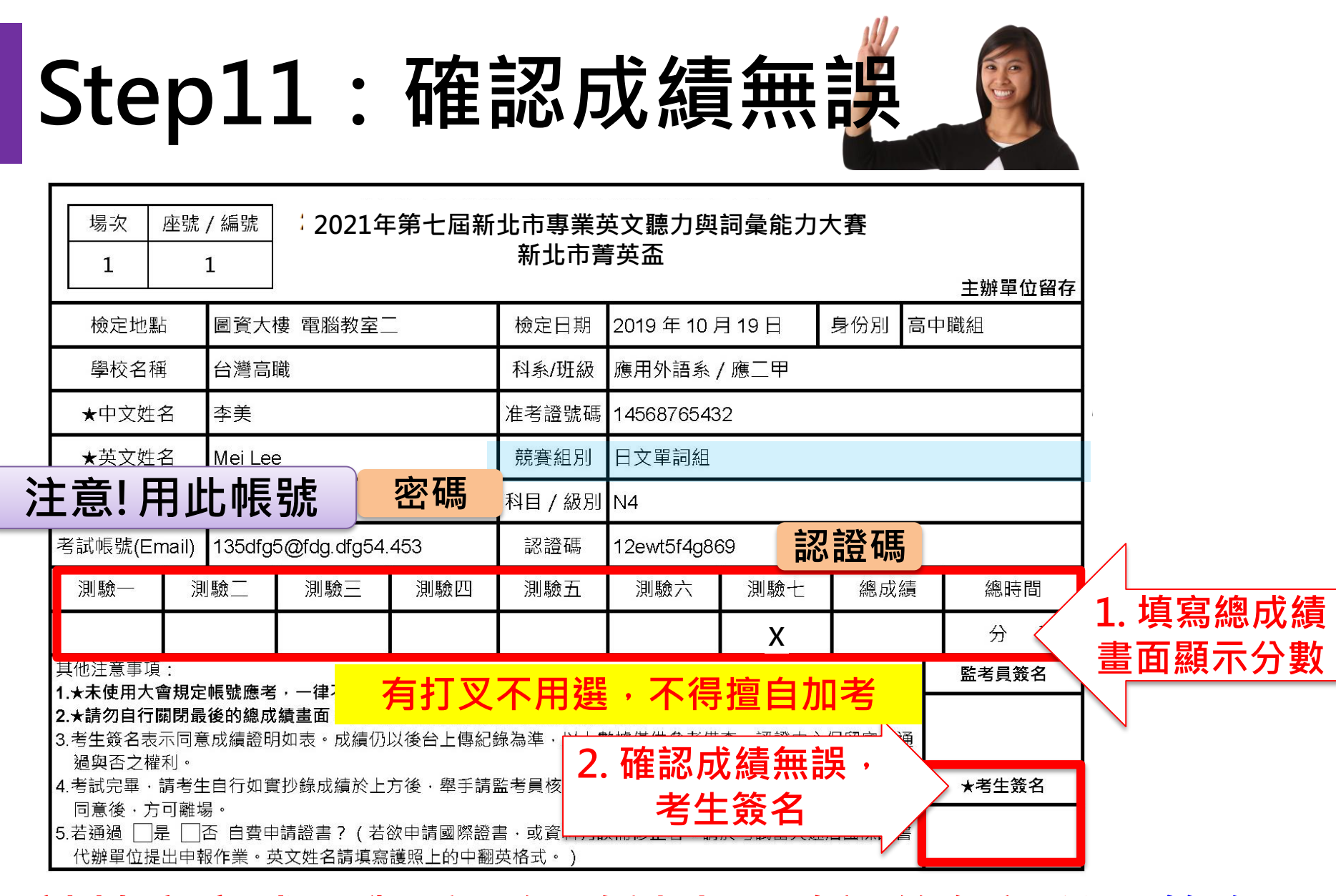

#### 請填寫完成再舉手,經監試人員確認後無誤並且<u>簽名</u>, 才可以離開考場。

# Step12:離開試場

 完成測驗且經監試人員確認成績無誤後, 請將<u>考試軟體及開啟視窗關閉</u>,請勿關機。

2. 離場前請記得將個人物品帶走(准考證、學生證等)。

#### 重要提醒!!!

考生若對測驗成績有任何疑慮, 請於監試人員登記成績時提出處理, 擅自結束系統成績畫面或離開考場後 將不予受理。

### Step13:秩序提醒

為維護本場賽事之秩序・

大會有權進行錄影存證, 若參賽者有嚴重干擾他人作答之行為, 監考員得要求該選手離場並<u>取消其比賽資格</u> 競賽中途若有任何問題,

請務必以舉手方式反映·

切勿發出過大聲量以免影響他人。

### Step14:特別注意提醒

作答時 系統、設備 有出現問題 或者有任何疑問 考生覺得影響自己權益時 請【立刻舉手】詢問監考老師 若已經考試完畢or離開考場才反應 將不予受理。 有問題請當下立刻舉手!!! 有問題請當下立刻舉手!!! 有問題請當下立刻舉手!!!

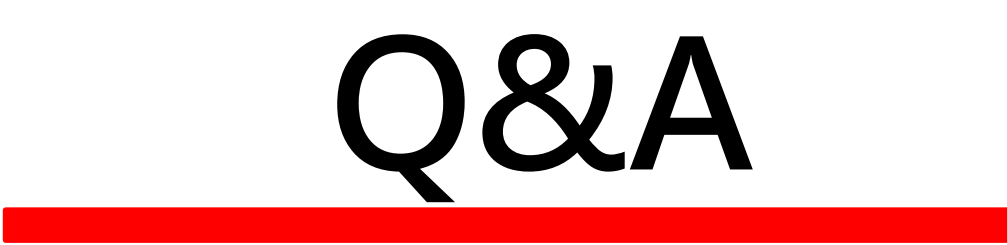